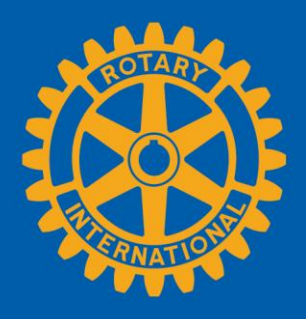

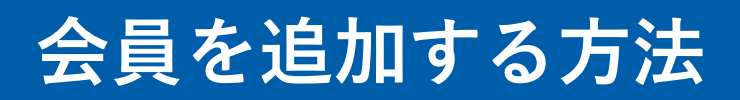

## クラブのページを開く

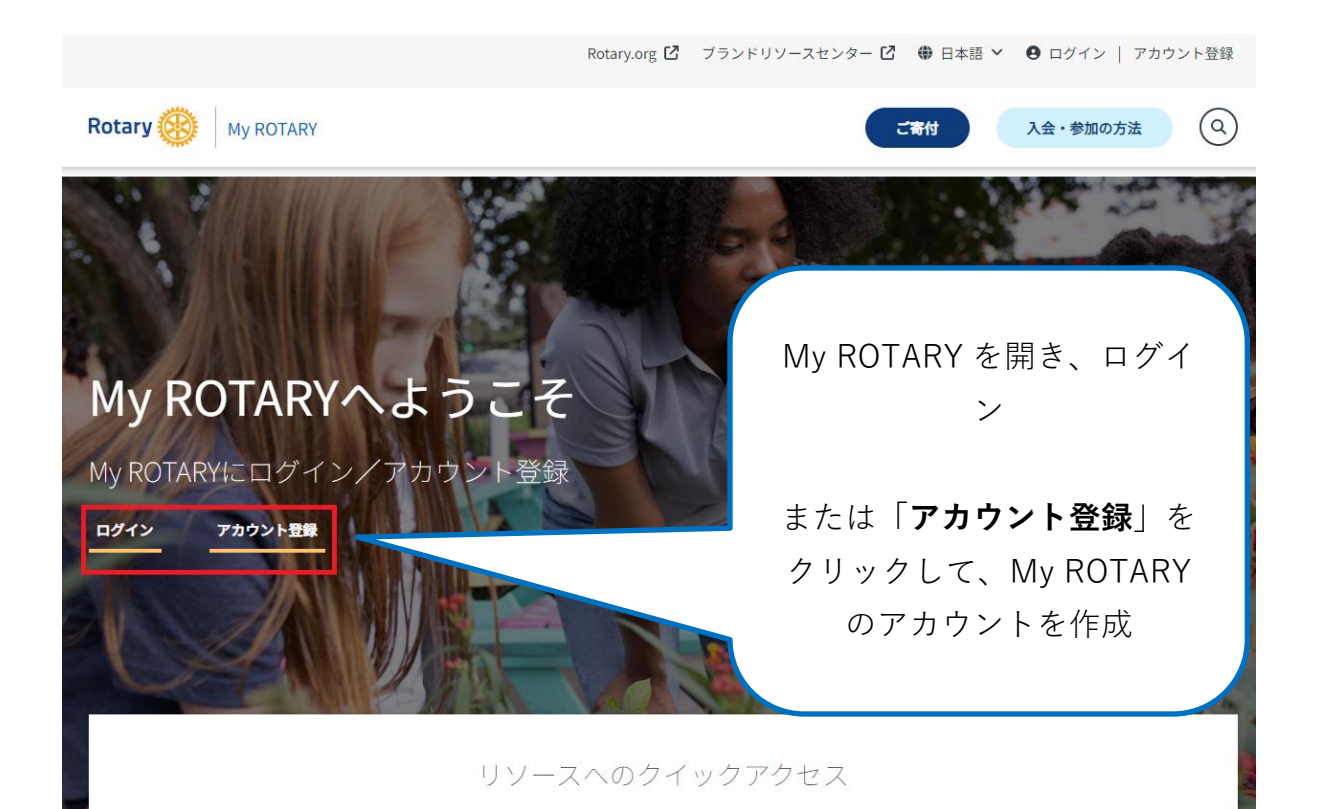

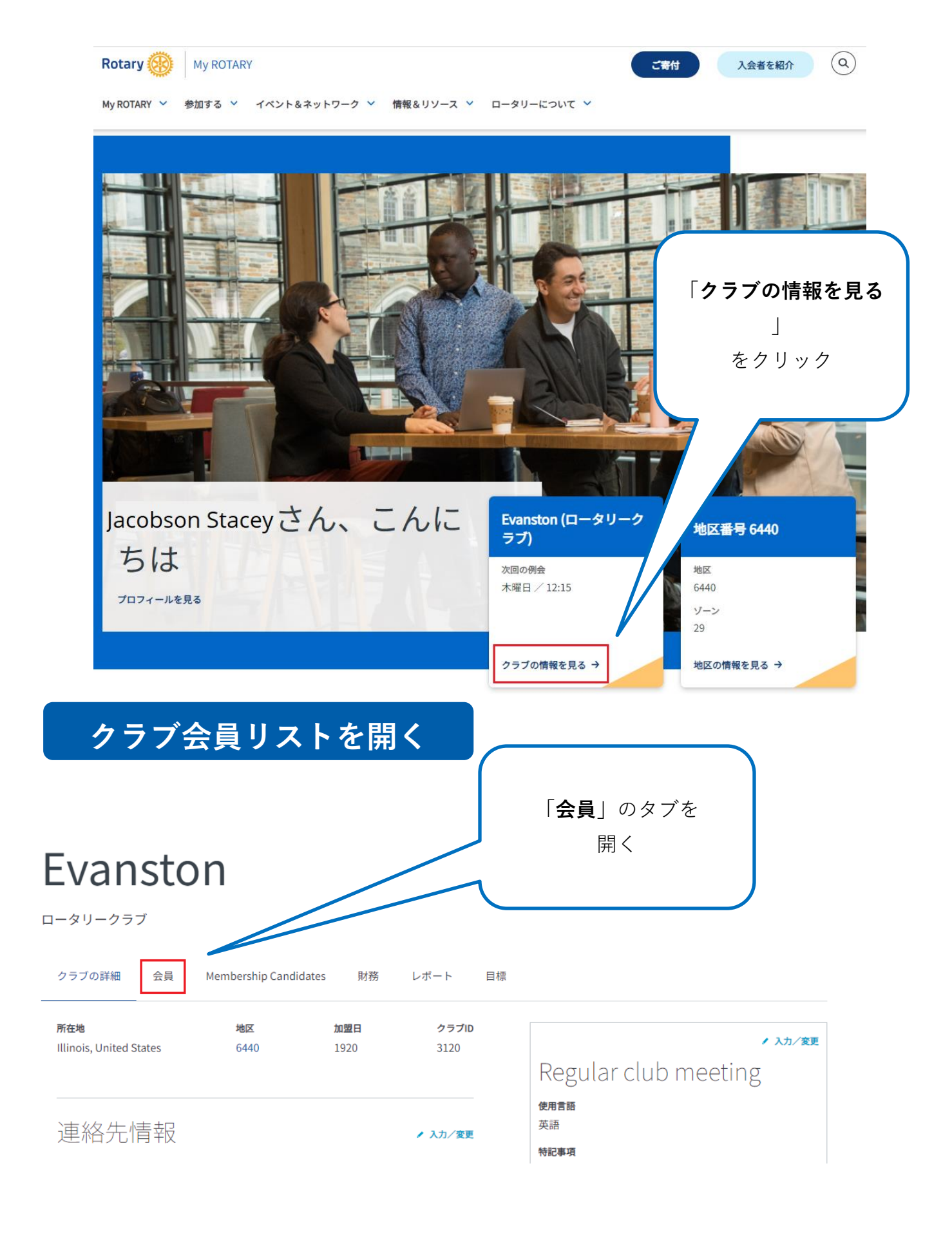

| 会員の追加                                                            |                                |
|------------------------------------------------------------------|--------------------------------|
| Rotary 🛞 My ROTARY                                               | ご寄付 入会者を紹介 Q                   |
| My ROTARY > 参加する > イベント&ネットワーク > 情報&リソース > ローク                   | タリーについて 🗸                      |
| Evanston                                                         |                                |
|                                                                  |                                |
|                                                                  |                                |
| クラブの詳細 会員 Membership Candidates 財務 レポート                          | 目標                             |
| クラブ会員についてのご質問は、データサービス部にお問い合わせください。                              |                                |
| 会員の追加                                                            | 「<br>「 <b>今日の追加</b> 」をクリッ      |
| クラブ役員の管理                                                         |                                |
| 会員リストをダウンロード                                                     | 1                              |
| クラブ会員を検索                                                         |                                |
| 氏名で検索 EXールで検索                                                    |                                |
| クラブ会員 (42)                                                       | 会員に関する情報を以下に入力します              |
|                                                                  | ―――――。入力する情報が多ければ多いほど、         |
|                                                                  | その人が既にデータベースに登録され              |
| 会員データベースの検索                                                      | ているかどうかを確認しやすくなりま              |
|                                                                  | す。                             |
| 戻る   1/3ステップ                                                     |                                |
| 会員の検索                                                            |                                |
| まず、この人がすでにロータリーのデータベースに記録されているかどうかを確認してください。<br>bーつ入力する必要があります)。 | $co \lambda l$<br>今日の F メールアドレ |
| このフォームにはローマ宇のみでご記入ください。                                          |                                |
| ×–ال                                                             |                                |
| testuser@rotary.com                                              |                                |
| 会員ID                                                             | <br>会員の ID 番号を入力               |
| 会員ID                                                             |                                |
| 名<br>名を入力                                                        |                                |
| * 名と姓を                                                           | 入力                             |
| 姓を入力                                                             |                                |
|                                                                  |                                |
| 検索                                                               | 検索」をクリック                       |
|                                                                  |                                |

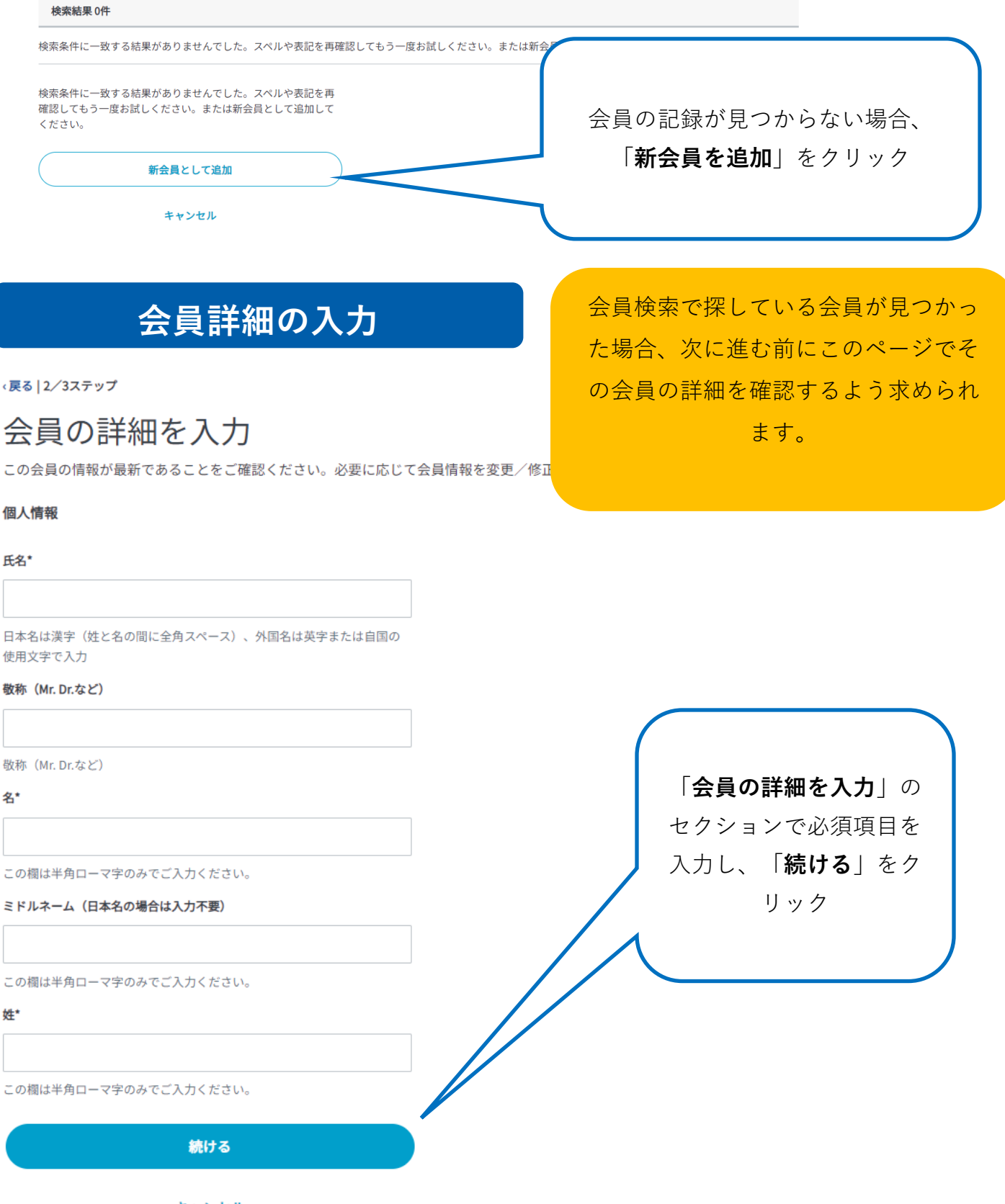

キャンセル

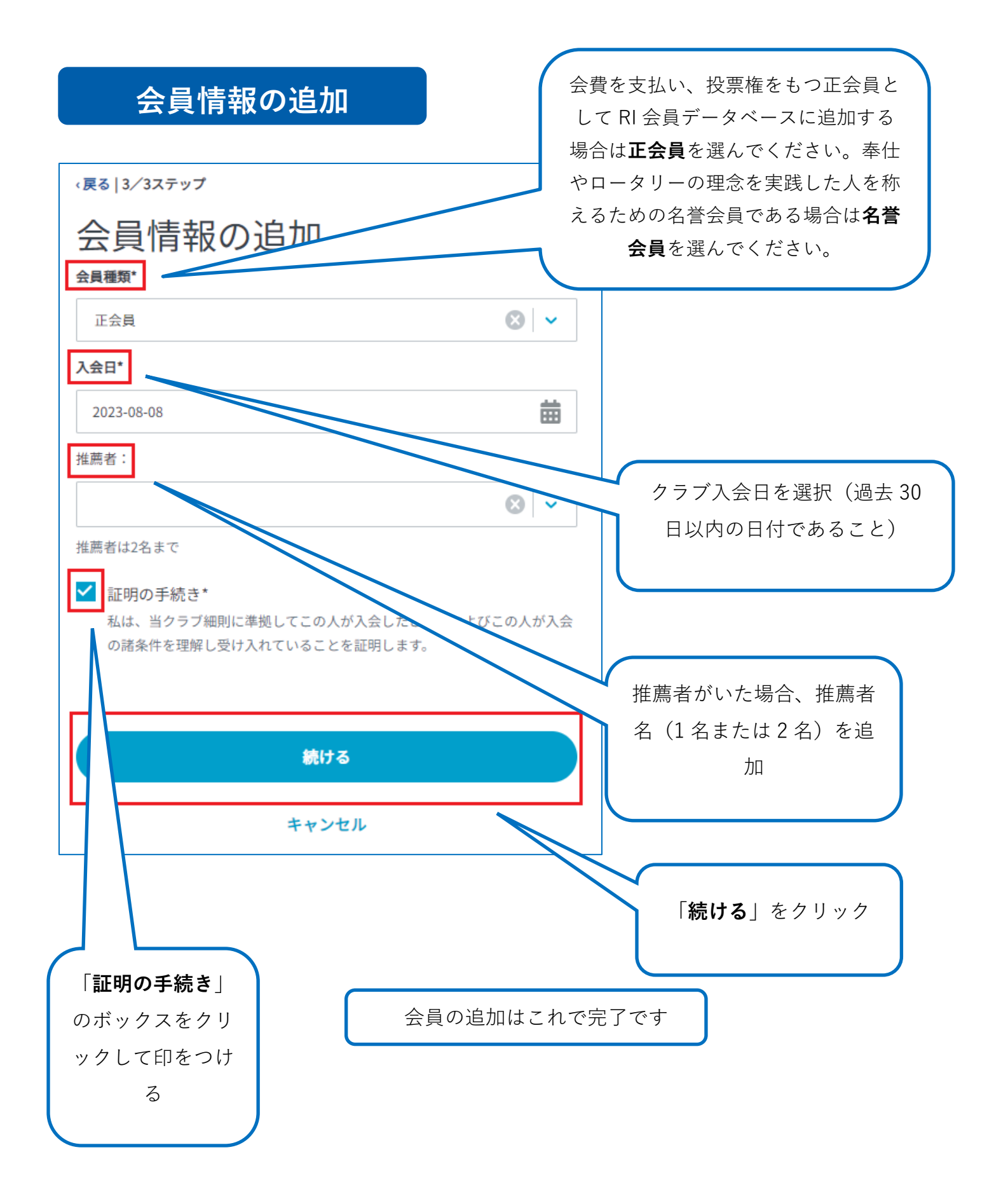